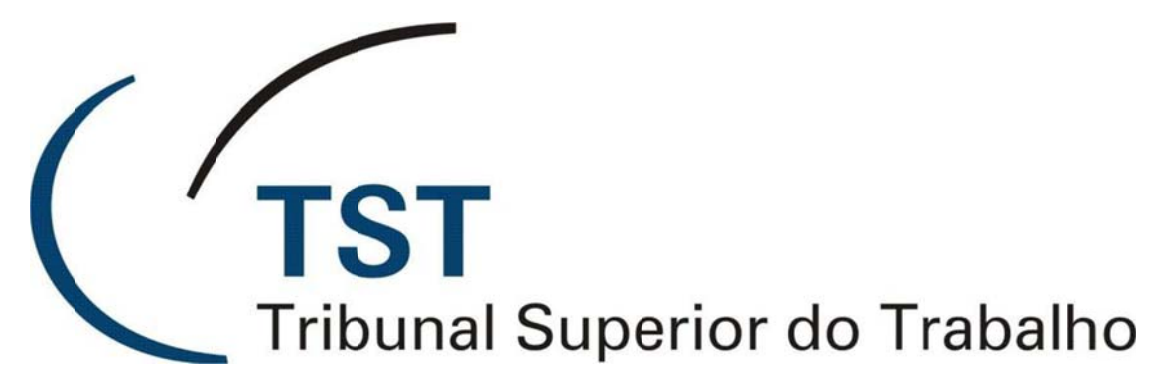

Secretaria de Tecnologia da Informação Coordenadoria de Suporte Técnico aos Usuários

## Manual de uso novas funcionalidades dos portais internet e intranet

Versão 1.0 – Atualizado em 20/04/2020

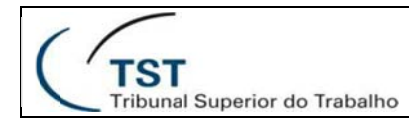

## Manual de uso

Novas funcionalidades para os portais do TST

Projeto

Internet, Intranet e CSJT

# Conteúdo

- Compartilhamento em redes sociais e URL amigável
- Carrosséis
- Geração de pré-visualizações de imagens em diversos tamanhos

# Compartilhamento em redes sociais e URL amigável

#### Descrição

• Para utilizar o novo modelo de notícias que permite o compartilhamento em redes sociais, siga os passos abaixo:

# Utilização

 Na criação do conteúdo web, selecione a estrutura "Notícias (Liferay 7.1)", pois essa é a estrutura que permite o compartilhamento em redes sociais.

| (  |                               |
|----|-------------------------------|
| (' | TST                           |
|    | Tribunal Superior do Trabalho |

#### SETIN – SSC – SEA Sistema de Acompanhamento de Contratos

| lais |                                      |                                        |                   |                             | × |
|------|--------------------------------------|----------------------------------------|-------------------|-----------------------------|---|
|      | Filtrar e Ordenar 💌 11 Buse          | car por                                |                   |                             | Q |
|      | Nome do item do menu                 | Usuário                                | Data de Alteração | Adicionar aos Favoritos (0) |   |
|      | Global PJT - Rodape 6-2              | Fabricio Magela Vieira Lacerda         | 5 Meses atrás     | ☆                           |   |
|      | Global PJT - Destaque Inferior 6-2   | Fabricio Magela Vieira Lacerda         | 5 Meses atrás     | ☆                           |   |
|      | Global PJT - Serviços Adicionais 6-2 | Fabricio Magela Vieira Lacerda         | 5 Meses atrás     | \$                          |   |
|      | Conteúdo Web básico                  |                                        | 1 Mês atrás       | \$                          |   |
|      | Social e Acessibilidade              | Lucio Mafra Martins Teixeira Teixeira  | 1 Més atrás       | ☆                           |   |
|      | Noticias (Liferay 7.1)               | 5EA - SECRETARIA DE<br>ADMINISTRACAO . | 12 dias atrás     | <b>1</b> 7                  |   |
|      | Carrossel youtube                    | SEA - SECRETARIA DE<br>ADMINISTRACAO . | 12 dias atrás     | \$ <del>2</del>             |   |

 Para o compartilhamento em redes sociais ser o mais adequado possível, com imagem, título e descrição conforme a imagem abaixo, é necessário preencher o campo "imagem destaque", e a imagem escolhida ali será utilizada nas redes sociais.

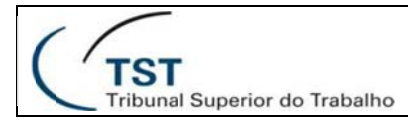

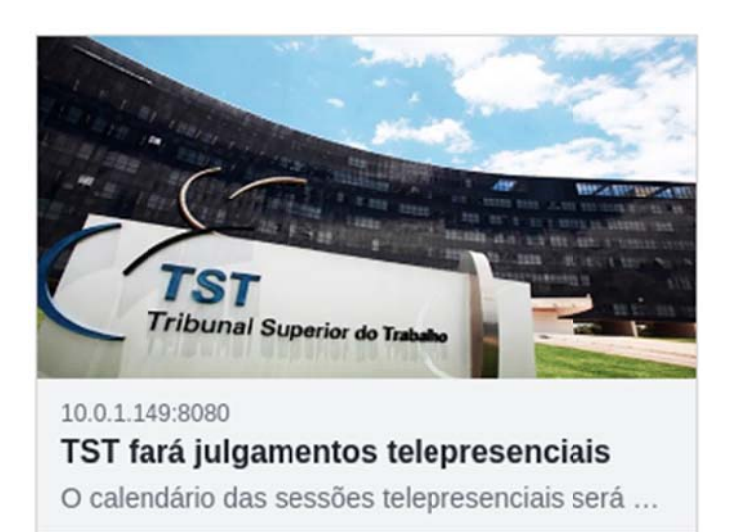

- Outro passo importante na hora de publicar uma notícia é a escolha da página de exibição. A página de exibição deverá ser escolhida na hora de publicação de conteúdo e permitirá que a notícia tenha a URL amigável conforme o exemplo http://www.tst.jus.br/web/guest/-/tst-fará-julgamentos-telepresenciais. Para realizar essa configuração, basta selecionar a página de noticias do site em que a notícia está sendo publicada seguindo os passos:
  - 3.1. Marque a opção "Usar uma página de exibição específica para o conteúdo da web." no conteúdo que está sendo criado.
  - 3.2. Clica em selecionar.
  - 3.3. Clique em "Páginas Públicas".

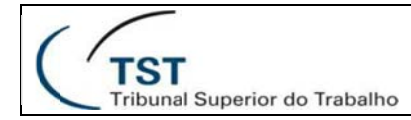

#### SETIN – SSC – SEA Sistema de Acompanhamento de Contratos

|                                         |                |                                                                                                    |     |         |            | 4 |
|-----------------------------------------|----------------|----------------------------------------------------------------------------------------------------|-----|---------|------------|---|
| even TST                                | □ <            | Novo Conteúdo Web 💿                                                                                                    |     |         |            | Î |
| Painel de Controle                      |                | Use Imagem Pequena                                                                                                    |     |         |            |   |
| S. SEA - SECRETARIA ( 80 >              |                | HETADADOS                                                                                                    |     |         |            |   |
| *** TST Ø 🗸                             |                |                                                                                                    |     |         |            |   |
| Ir para o Site                          |                | EXIBIR PAURA                                                                                                    |     |         |            |   |
| Versão 🗸 🗸                              |                | Usar a página de exibilido padrão para "Noticias (Liferay 7.1)": Nenhum (Este conteúdo não será presenceinal com uma IRL) |     |         |            |   |
| Páginas do Site<br>Fragmentos de Página |                | 1                                                                                                    |     |         |            |   |
| Modelos de Exibição de Aplicação        |                | Nerthum<br>2 Selecionar                                                                                                   |     |         |            | ÷ |
| Menus de Navegação                      |                | Nenhum (Este conteúdo não será referenciável com uma URL)                                                                 |     |         |            | L |
| Conteúdo 🗸                              |                |                                                                                                    |     |         |            | L |
| Escopo Padrão 💿<br>Conteúdo Web         |                | URL AMIGÁVEL                                                                                                    | ~   |         |            | L |
| Blogs                                   |                | URL Amigável ●<br>http://10.0.1.149:8080/web/guest/-/                                                                     |     |         |            | 1 |
| Documentos e Mídias                     |                |                                                                                                    | рын |         |            | Ļ |
| Selecionar Página                       |                |                                                                                                    |     |         | ×          |   |
| Páginas de Exibição 3 Páginas Púb       | licas          |                                                                                                    |     |         | Î          |   |
| Buscar por                              |                |                                                                                                    |     | Q       |            |   |
|                                         |                |                                                                                                    |     |         |            |   |
|                                         | ST             |                                                                                                    |     |         |            |   |
| • 0                                     | Institucional  |                                                                                                    |     |         |            |   |
| • 0                                     | Serviços       |                                                                                                    |     |         |            |   |
| e 40                                    | Notícias       |                                                                                                    |     |         |            |   |
|                                         | lurisprudência |                                                                                                    |     |         |            |   |
| Esc                                     | ,              |                                                                                                    |     |         |            |   |
|                                         | Transparência  |                                                                                                    |     |         |            | 4 |
|                                         |                |                                                                                                    | C   | ancelar | Finalizado |   |

- 3.1. Marque a opção "Usar uma página de exibição específica para o conteúdo da web." no conteúdo que está sendo criado.
- 3.2. Clica em selecionar.
- 3.3. Clique em "Páginas Públicas".
- Selecione a página de notícias.
- Após esses passos, a notícia estará publicada com a devida url amigável e poderá ser compartilhada em redes sociais.

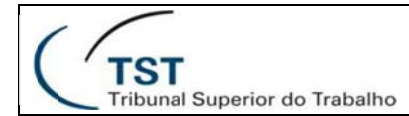

# Carrosséis

## Descrição

 Existem 3 tipos de carrosséis, um para exibir imagens adicionais em notícias, um para exibir vídeos do Youtube e um para exibir conteúdos presentes nos "Documentos e Mídias" do portal. O uso de cada um será explicado abaixo:

## Utilização

- Carrossel em notícias
- Para criar um carrossel na notícia, durante a criação da notícia na estrutura "Notícias (Liferay 7.1)" adicione quantas imagens quiser no campo "Imagem do carrossel". Por padrão a estrutura vem com um campo de imagem para preenchimento, para adicionar mais imagens utilize o botão "+".
- Para cada uma das imagens inseridas, caso necessário, adicione no campo "Descrição da imagem" o texto que deverá aparecer abaixo da imagem ao usuário expandi-la.
- Após realizar os passos acimas, a notícia automaticamente gerará o carrossel de imagens após publicada.
- Carrossel de vídeos do Youtube
- Para criar um carrossel a partir de vídeos do Youtube, crie um novo conteúdo web da estrutura "Carrossel Youtube".
- Para cada vídeo que quiser inserir, insira um novo campo e adicione o link e a descrição que aparecerá abaixo do vídeo utilizando o botão "+".

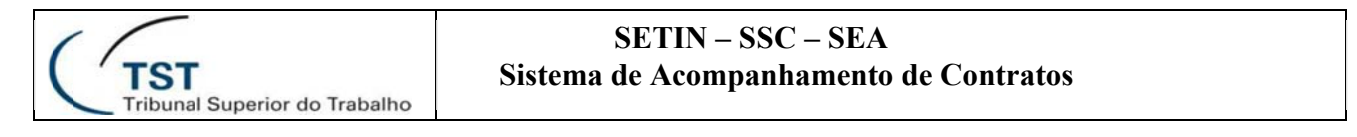

7

| □ < | Novo Conteúdo W                | ib 🜒 |       |
|-----|--------------------------------|------|-------|
|     | CONTEÚDO                       |      | ~     |
|     | Titulo •                       |      |       |
|     | Carrossel de vídeos do youtube |      | pt-BR |
|     | Sumário                        |      |       |
|     | Descrição                      | Tr   | pt-BR |
|     | pt.08<br>URL do video *        |      | 0     |
|     | Descrção do vídeo              |      |       |
|     |                                |      | h     |

- Após realizar os passos acimas, o conteúdo automaticamente gerará o carrossel de vídeos após publicado.
- Carrossel de "Documentos e Mídias"
- Para criar um carrossel a partir de conteúdos presentes no repositório do site, insira um publicador de conteúdos e mídias na página onde o carrossel deverá ser renderizado.
- Após colocar o publicador na página, realize a configuração de seleção de conteúdos de acordo com o desejado. O conteúdo pode ser tanto pastas de documentos, onde todos os itens dentro da pasta aparecerão no carrossel, documentos individuais, ou até mesmo uma combinação de ambos.
- Para criar um carrossel a partir de conteúdos presentes no repositório do site, insira um publicador de conteúdos e mídias na página onde o carrossel deverá ser renderizado.
- Após colocar o publicador na página, realize a configuração de seleção de conteúdos de acordo com o desejado. O conteúdo pode ser tanto pastas de documentos, onde todos os itens dentro da pasta aparecerão no carrossel, documentos individuais, ou até mesmo uma combinação de ambos.
- Após a configuração dos conteúdos, altere o "Modelo de Exibição" dentro da aba de "Configurações de exibição" para "Carrossel imagens e vídeos", conforme a imagem:

| TST                           | SETIN – SSC – SEA                      |
|-------------------------------|----------------------------------------|
| Tribunal Superior do Trabalho | Sistema de Acompanhamento de Contratos |
|                               |                                        |

8

| Configuração Co | municação Compartilhamento                                |                   |   |  |
|-----------------|-----------------------------------------------------------|-------------------|---|--|
|                 | Seleção de Conteúdos Configurações de Exibição Inscrições |                   |   |  |
|                 | CONFIGURAÇÕES DE EXIBIÇÃO                                 |                   | ~ |  |
|                 | Modelo de Exbição                                         |                   |   |  |
|                 | Carrossel imagens e videos                                | Gerenciar Modelos |   |  |
|                 | Comportamento da Associação de Conteúdo                   |                   |   |  |
|                 | Exibir o Conteúdo Completo                                |                   | ¢ |  |
|                 | Número de itens a serem exibidos                          |                   |   |  |
|                 | 20                                                        |                   |   |  |
|                 | Tipo de paginação                                         |                   |   |  |
|                 | Nenhum                                                    |                   | ٠ |  |
|                 |                                                           |                   |   |  |

 Ao salvar a nova configuração, o carrossel deverá estar devidamente configurado e funcionando.

Exemplos de uso do carrossel podem ser encontrados no site <u>http://portal-hmlinter.tst.jus.br/customiza%C3%A7%C3%A30</u>

# Geração de pré-visualizações e recorte de imagens em diversos tamanhos

## Descrição

 É possível a geração e a configuração de pré-visualizações para imagens do portal. Por padrão, todas as imagens colocadas dentro da pasta "Thumbnail" receberão as cópias em tamanhos diferentes.

#### Utilização

- Geração (Disponível para todos usuários)
- Para gerar a pré-visualização de alguma imagem, basta fazer upload dela na pasta definida pelo administrador para geração de imagens. No ambiente de homologação (http://portalhmlinter.tst.jus.br/), a pasta definida para isso foi a "Thumbnails".

- Essa pasta deverá se encontrar na raiz do site que o upload da imagem ocorrerá, caso não haja a pasta, ela deverá ser criada.
- Ao realizar o upload na pasta ou em qualquer pasta filha, é possível notar que automaticamente serão geradas as pré-visualizações no tamanho configurado pelo administrador do sistema.

| Do     | cument | os e Mídias Tipos de Docur 🔲 🔇                                                                                          | Thumbnails 🕥 |   | : |
|--------|--------|----------------------------------------------------------------------------------------------------|--------------|---|---|
|        | Filtra | e Ordenar 👻 👔 Buscar por                                                                                                | Q (D)        | Ξ | + |
| Início | / Thur | nbnails                                                                                                    |              |   |   |
| PAS    | STAS   |                                                                                                    |              |   |   |
|        | Đ      | SEA - SECRETARIA DE ADMINISTRACAO ., modificado 2 dias atrás<br>Eventos                                                 |              |   | ÷ |
|        | Đ      | SEA - SECRETARIA DE ADMINISTRACAO ., modificado 2 dias atrás<br>Noticias                                                |              |   | : |
| DO     | CUMENT | os                                                                                                    |              |   |   |
| 0      | W.     | SEA - SECRETARIA DE ADMINISTRACAO ., modificado 2 dias atrás<br>tst3.jpg<br>Aprovado<br>Documento básico                |              |   | : |
| 8      | S.     | SEA - SECRETARIA DE ADMINISTRACAO ., modificado 2 dias atrás<br>imgthumbnail_5_ts3.jpg<br>Aprovado<br>Documento básico  |              |   | : |
| 8      | 2      | SEA - SECRETARIA DE ADMINISTRACAO ., modificado 2 dias atrás<br>imgthumbnail_4_tst3.jpg<br>Aprovado<br>Documento básico |              |   | : |
| 8      |        | SEA - SECRETARIA DE ADMINISTRACAO ., modificado 2 días atrás<br>imgthumbnaîl_4_tst3.jpg<br>Aprovado<br>Documento básico |              |   | : |
| 8      | 2      | SEA - SECRETARIA DE ADMINISTRACAO ., modificado 2 dias atrás<br>imgthumbnail_3_tst3.jpg<br>Aprovado<br>Documento básico |              |   | : |
| 8      | 2      | SEA - SECRETARIA DE ADMINISTRACAO ., modificado 2 dias atrás<br>imgthumbnail_2_tst3.jpg<br>Aprovado<br>Documento básico |              |   | : |
| 8      | ×.     | SEA - SECRETARIA DE ADMINISTRACAO ., modificado 2 dias atrás<br>imgthumbnail_1_tst3.jpg<br>Aprovado<br>Documento básico | 4            |   | : |

- Configuração (Disponível apenas para administradores)
- Acesse a área "Configurações do sistema"

TST

Tribunal Superior do Trabalho

• Acesse o item "Terceiros", presente na aba "Plataforma"

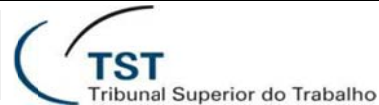

#### **SETIN – SSC – SEA** Sistema de Acompanhamento de Contratos

| · . TST                       |                |                              |                |             | Conliguraçõ            | ies do sistema           |                         |                      |              |          |
|-------------------------------|----------------|------------------------------|----------------|-------------|------------------------|--------------------------|-------------------------|----------------------|--------------|----------|
| Painel de Controle            | ~ 1            |                              |                |             |                        |                          |                         |                      | Dinamicos    |          |
| Usuários                      | > 🛛            | †1                           |                | 2           |                        | 0                        | Sector                  | 24                   |              |          |
| Locais                        | Base de        | Navegação                    | Páginas        | RSS         | Conteŭdo da<br>Web     | Ferramentas de<br>Widget | Wiki                    | Fluxo de<br>Trabalho |              |          |
| Aplicativos                   | >              |                              |                |             | 100                    | thaget.                  |                         | THEFT                |              |          |
| Configuração                  | SOCIAL         |                              |                |             |                        |                          |                         |                      |              |          |
| Instâncias Virtuais           |                | ា                            | ŵ.             |             |                        |                          |                         |                      |              |          |
| Configurações da Instância    | Ferramentas de | Fórum                        | Atividade do   |             |                        |                          |                         |                      |              |          |
| Configurações do sistema      | Comunidade     |                              | Usuário        |             |                        |                          |                         |                      |              |          |
| Componentes                   | PLATAFORMA     |                              |                |             |                        |                          |                         |                      |              |          |
| Fluxo de trabalho             |                |                              |                |             |                        |                          |                         |                      |              |          |
| Administração de OAuth 2      | *              | Ð                            | ۲              | 3           |                        | Q                        |                         | ÷8                   | Q            | *        |
| Busca                         | Conectores     | Armazenamento<br>de Armuivos | Infraestrutura | Localização | Contéiner de<br>Médulo | Busca                    | Mecanismos de<br>Modelo | Terceiros            | Atualizações | Usuários |
| Campos Personalizados         |                |                              |                |             |                        |                          |                         |                      |              |          |
| Política de acesso ao serviço | æ              |                              |                |             |                        |                          |                         |                      |              |          |
| Gogo Shell                    | API da Web     |                              |                |             |                        |                          |                         |                      |              |          |

- Dentro da configuração, no item "Nome da pasta", escreva o nome da pasta onde as pré-visualizações serão geradas. Essa pasta deverá ser criada na raiz de cada repositório e somente será gerada as pré-visualizações nos tamanhos configurados para as imagens enviadas para essa pasta ou para pastas filhas dela.
- Abaixo da configuração do nome da pasta existe a configuração da largura e da altura de cada um dos cinco possíveis tamanhos. Para deixar de gerar alguma pré-visualização, basta preencher o valor 0 na altura ou na largura que deseja parar de gerar. O valor zero em qualquer um dos dois campos acarretará na não-geração daquela pré-visualização.

# Dúvidas e suporte

Para dúvidas sobre a utilização das funcionalidades: ssc@tst.jus.br.

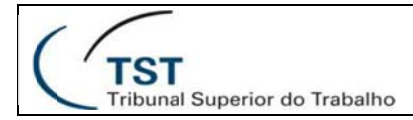

## **RESPONSÁVEL PELA INFORMAÇÃO**

SEA – Tecnologia

#### **RESPONSÁVEL PELPADRONIZAÇÃO E PUBLICAÇÃO**

SSC – Seção de Suporte às Soluções de Colaboração